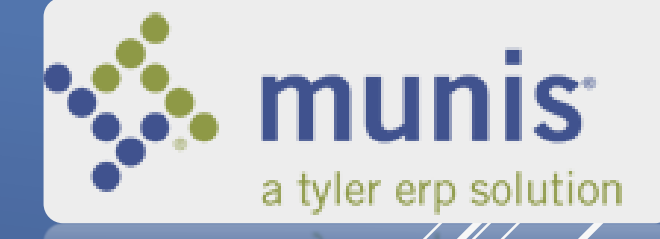

# MUNIS PCARD TRANSITION

## AGENDA

- ► Overview
- Benefits of PCard Module
- PCard Policy Review
- Dashboard Setup
- Account Inquiry Transactions
- Live Demonstration of PCard Statement
  - ► Reconciliation
  - ► Tyler Content Manager (TCM)
  - PCard Approval
- ► Review

### OVERVIEW

- ► Munis PCard Go Live is Monday, May 15, 2017
- ► There are four training sessions
- In addition, we are updating the Procurement Card Policy manual and the instructions for statement processing and electronic approval.
  - Manual and Instructions will be posted at the following links:

https://employees.roundrocktexas.gov/departments/finance/procard-information/ https://employees.roundrocktexas.gov/departments/finance/munis/

## BENEFITS OF PCARD MODULE

- No need to log in to JPMorgan Smartdata
- Transactions imported daily
  - Expensed to department budgets at the time of import
- Electronic Approval
- Receipts attached in Munis
- No longer required to scan monthly reports
- Tested with a few select Cardholders and Approvers

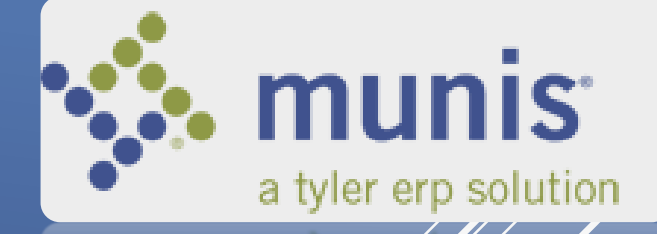

# PCARD POLICY REVIEW

Summary of Program

### PCARD PROGRAM

The PCard Program is designed to improve efficiency in processing small dollar purchases.

It allows City employees to purchase goods and services directly from the vendor, therefore, reducing the need for request for checks and small dollar purchase orders.

### PCARD PROGRAM (Cont.)

- The City currently utilizes 213 Procurement Cards
- Cards are issued through JPMorgan Chase Bank
- Cards are issued in the cardholder's name under the corporate name of the City of Round Rock

## CARDHOLDER RESPONSIBILITY

- Maintain and keep the ProCard secure
- Collect receipts
- Make certain that sales tax is not charged
- Match receipts to monthly statement report
- Statements are processed on time in the City's financial system
- Comply with all Purchasing and ProCard policies
   and procedures

Review the full Procurement Card Manual on EmployeeNet, ProCard Information Page

# MUNIS PCARD

Dashboard Setup

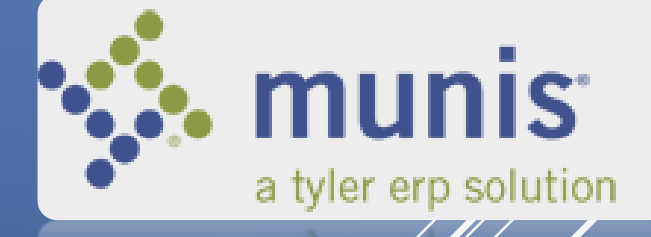

| BROWSE DASHBOARD                                                                  | 🖀 my tyler 🗏 views 🗮 tyler mei u 🕀 web parts 💭 |
|-----------------------------------------------------------------------------------|------------------------------------------------|
| City of Round Rock, TX - Test<br>Tyler Dashboard                                  | Search P                                       |
| <ul> <li>My Favorites</li> <li>Recent Activity</li> <li>EDIT FAVORITES</li> </ul> |                                                |
|                                                                                   |                                                |
|                                                                                   |                                                |

In order to set up your Dashboard, first select the Web Parts menu at the top right of the screen.

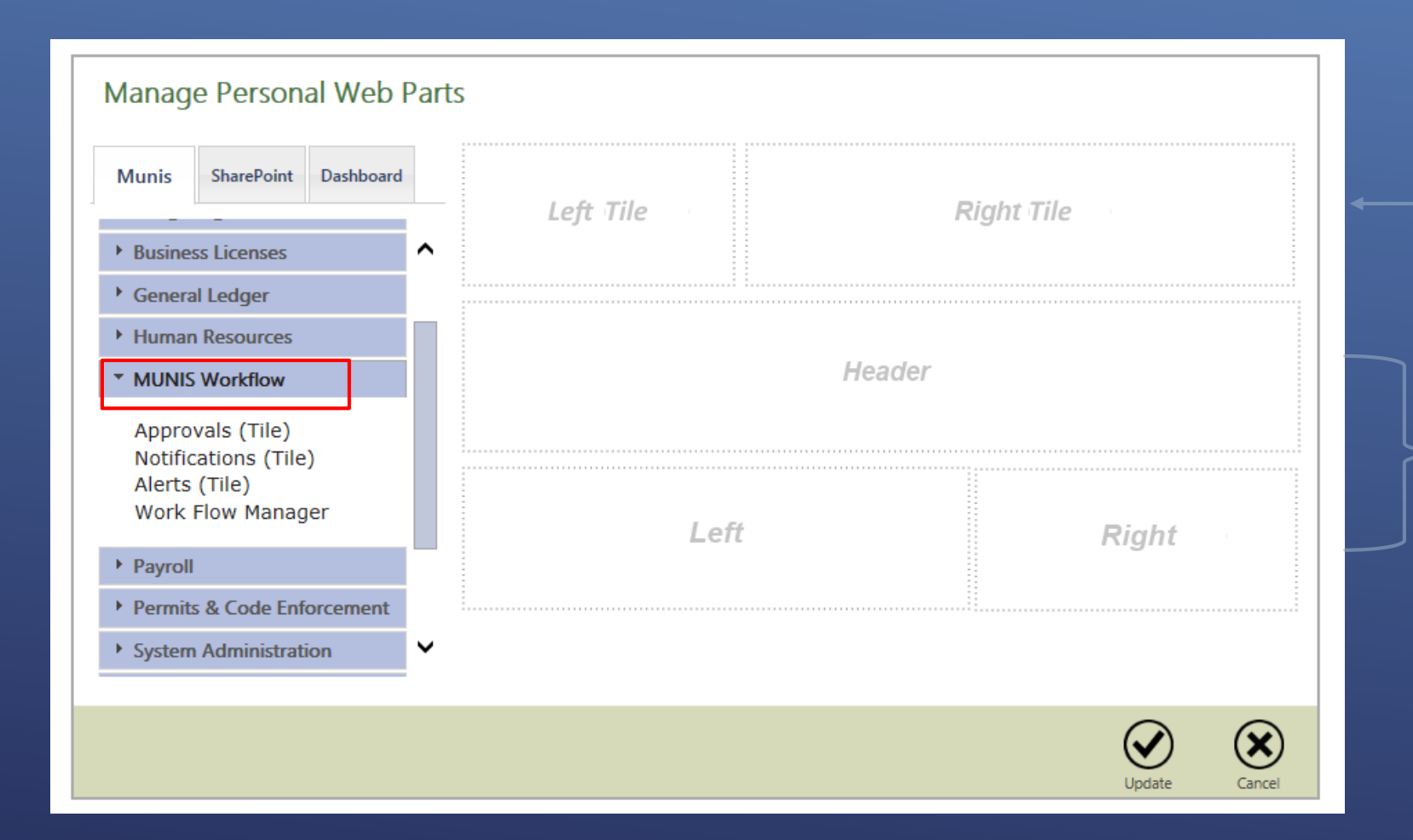

There are two types of displays, Tiles and Web Parts.

– Web Parts

Tiles

Under MUNIS Workflow you will find the Approval, Notifications, and Alerts Tiles.

| is SharePoint Dashboard                                                                                        | Left Tile    | Approvals<br>(Tile) | Notifications<br>(Tile) | Alerts (Tile) |
|----------------------------------------------------------------------------------------------------|--------------|---------------------|-------------------------|---------------|
| IS Workflow                                                                                                    | Left The     |                     |                         |               |
| all in the second second second second second second second second second second second second second second s |              |                     |                         |               |
| s & Code Enforcement                                                                                           | My Favorites |                     |                         |               |
| m Administration                                                                                               |              |                     |                         |               |
|                                                                                                    |              |                     |                         |               |
| r Dashboard                                                                                                    |              |                     |                         |               |
| nail Settings<br>/ Favorites<br>/ Tyler Community                                                              | Le           | ft                  |                         | Right         |
| y Billing                                                                                                    |              |                     |                         |               |
| · · · · · · · · · · · · · · · · · · ·                                                                          |              |                     |                         |               |

To add a tile or web part to your dashboard, you can either click on the item in the menu OR drag and drop it 12 to the desired location.

| his SharePoint Dashboard                                                           |   | Budgets (Tile)  | My Employees<br>(Tile) | Approvals<br>(Tile) | Notifications<br>(Tile) | Alerts (Tile) |   |  |
|------------------------------------------------------------------------------------|---|-----------------|------------------------|---------------------|-------------------------|---------------|---|--|
| uman Resources                                                                     | ^ |                 |                        |                     |                         |               |   |  |
| UNIS Workflow                                                                      |   | My Favorites    |                        |                     |                         |               |   |  |
| cruals Available (Tile)                                                            |   |                 |                        |                     |                         |               |   |  |
| cruals By Day (Tile)                                                               |   |                 |                        |                     |                         |               |   |  |
| ALA Taken (Tile)<br>ghest Paid (Tile)<br>y Employees (Tile)<br>pen Payrolls (Tile) |   | Budget Overviev | w                      |                     |                         | Righ          | t |  |
| vertime (Tile)<br>ID Hours By Pay Type                                             |   |                 |                        |                     |                         |               |   |  |
| ile)                                                                               | ~ |                 |                        |                     |                         |               |   |  |
|                                                                                    |   |                 |                        |                     |                         |               |   |  |
|                                                                                    |   |                 |                        |                     |                         | V             |   |  |

## VIEW STATEMENT AND TRANSACTIONS

#### Click on Tyler Menu in the Munis ribbon, the menu seen below is displayed.

| BROWSE DASHBOARD                                                                                                    |                                                                                                    | 🚔 MY TYLER 📕 VIEWS 🗮 TYLER MENU 📲 WEB PARTS 🖓 |
|----------------------------------------------------------------------------------------------------|----------------------------------------------------------------------------------------------------|-----------------------------------------------|
| City of Round Rock, TX - Test<br>JUC Dashboard<br>City of Round Rock, TX - Test<br>City of Round Rock, TX - Test<br>Approvals<br>Notifications<br>Aler<br>Financials<br>Departmental Functions<br>Email Settings<br>My Favorites<br>Work Flow Manager | Search             • Munis         • Financials         • Human Resources/Payroll         • General Revenues         • Departmental Functions         • System Administration         • Help         • ASP Administration |                                               |
|                                                                                                    | Refresh Menu Close                                                                                                    | 14                                            |

#### Tyler Menu

Search

Munis Financials General Ledger Menu Budget Processing Purchasing Accounts Payable Invoice Processina Request for Check Purchase Cards Purchase Cards Purchase Card Import Purchase Card Statementer Run this Link Vendor Processing Invoice Inquiry and Reports Add to My Programs Account Inquiry Add to My Favorites Accounts Overview Financial Command Center Expenditure Command Center Departmental Functions Heln Refresh Menu

Q

2

Close

Purchase Card Statements is under Financials, Accounts Payable, Invoice Processing, Purchase Cards – Purchase Card Statements.

From here, you can right click on a menu item to either run the link, add to your programs, or add to your favorites.

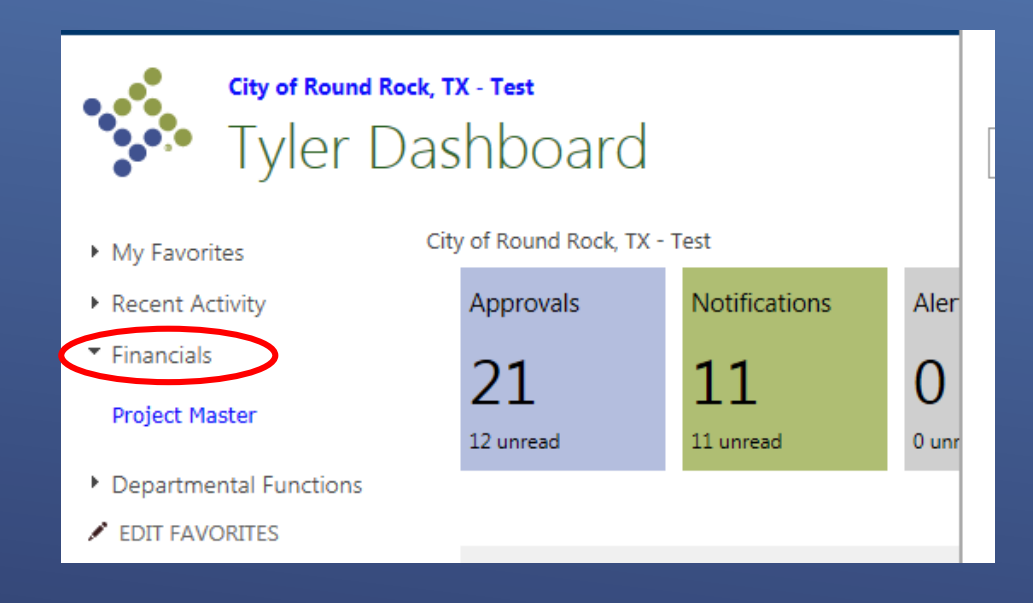

Selecting "Add to My Programs" displays the link under Financials in the left navigation pane of your dashboard.

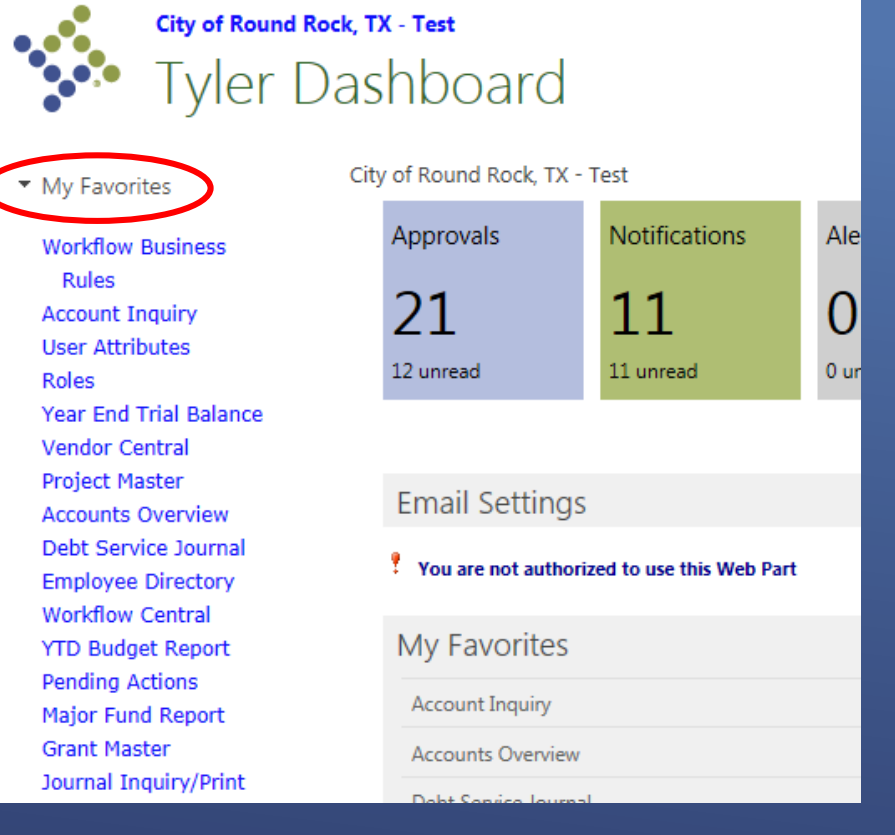

Selecting "Add to My Favorites" will display the link under My Favorites in the left navigation pane of your dashboard.

# MUNIS PCARD

Account Inquiry

![](_page_16_Picture_2.jpeg)

| BROWSE DASHBOARD                                                           |                           |                 |               |               |               | MY TYLER | VIEWS = TYLER M | VIENU = WEB PA |
|----------------------------------------------------------------------------|---------------------------|-----------------|---------------|---------------|---------------|----------|-----------------|----------------|
| City of Round Ro<br>Tyler D                                                | ck, TX - Test<br>ashboard |                 |               |               |               |          | Search          |                |
| <ul> <li>My Favorites</li> </ul>                                           | City of Round Rock, TX    | < - Test        |               |               |               |          | /               |                |
| <ul> <li>Recent Activity</li> </ul>                                        | Budgets                   | My Employees    | Approvals     | Notifications | Alerts        |          |                 |                |
| Account Central<br>Account Inquiry<br>Accounts Overview<br>Project Central | ¢                         | 0               | 0<br>0 unread | 0<br>0 unread | O<br>0 unread | /        |                 |                |
| Requisition Entry<br>Requisition Approvals<br>Expenditure Command          | My Favorites              | 5               |               |               |               |          |                 |                |
| Center                                                                     | Account Inquiry           |                 |               |               |               |          | Z               | ×              |
| PL/GL Reconciliation<br>Report                                             | Budget Transfers          | and Amendments  |               |               |               |          |                 | ×              |
| Project Summary                                                            | Contract Change           | Orders          |               |               |               |          | 2               | ×              |
| Report<br>Project Budget Report                                            | Contract Entry            |                 |               |               |               |          |                 | ×              |
|                                                                            | Project and GL Ad         | ctivity Report  |               |               |               |          | 2               | ×              |
| EDIT FAVORITES                                                             | Project Budget Ad         | djustment Entry |               |               |               |          | 2               | ×              |
|                                                                            | Project Central           |                 |               |               |               |          |                 | ×              |
|                                                                            | Project Inquiry           |                 |               |               |               |          | 2               | ×              |
|                                                                            | Project Master            |                 |               |               |               |          |                 | ×              |
|                                                                            | Vendor Inquiry            |                 |               |               |               |          | ×               | ×              |
|                                                                            | Tile View Add Link        |                 |               |               |               |          |                 |                |

8

To look up an account using Account Inquiry, first click on the Tyler Menu icon at the top.

Account Inquiry is under Financials, General Ledger Menu, Inquiries and Reports – Account Inquiry.

Right click on the Account Inquiry function, and click Add To My Favorites.

#### Tyler Menu

#### Search

- 4 Munis
  - 4 Financials
    - 4 General Ledger Menu
    - Journal Entry/History
    - End of Period
    - Inquiries and Reports
      - Account Inquiry
         Run this Link

         Account Central
         Add to My Programs

         Accounts Overview
         Add to My Favorites

         YTD Budget Report
      - General Ledger Report Templates
         Last Year Budgetary Report
         Historical Actuals Comparison
         Flexible Period Report
      - Major Fund Report
      - VersaTrans TripTracker Journal Report
      - State Specific Reports
      - Report Writing Functions Balance Sheet Summary YTD Available Budget

![](_page_18_Picture_16.jpeg)

![](_page_18_Picture_17.jpeg)

Q

# Once you are in the Account Inquiry window you will be able to search the Account fields.

# Several ways to search:

- Fund
- Org
- Object
- Project
- Acct
- Acct name
- Budget Rollup

| HOME             |                |              |          |                                   |           |                  |            |                                 |             |              | Account Ir                  | nquiry - N                 | lunis [City                | of Ro          |
|------------------|----------------|--------------|----------|-----------------------------------|-----------|------------------|------------|---------------------------------|-------------|--------------|-----------------------------|----------------------------|----------------------------|----------------|
| Accept Cancel Se | arch           | der Add      | Update   | X Delete<br>O Global <del>*</del> | Print     | Text file<br>PDF | X<br>Excel | 🐨 Word<br>📴 Email<br>💿 Schedule | U<br>Attach | Notes Notify | Audit<br>₩ Maplink* Alerts* | Detail<br>Months<br>Totals | Project Stri<br>User Defin | ings<br>ied Fi |
| Confirm          | Search         |              | Action   | ns                                |           | Output           |            | Office                          |             | Tools        | 5                           |                            | Menu                       |                |
| Account          |                |              |          |                                   |           |                  |            |                                 |             |              |                             |                            |                            |                |
| Fund Org         |                |              | A        | cct<br>cct name                   |           |                  |            |                                 |             | G            | Account No                  | tes                        |                            |                |
| Object           |                |              | T        | vpe [                             |           |                  |            | Status                          |             | 7            | -                           |                            |                            |                |
| Project          |                |              | R        | ollup                             |           |                  | n i        |                                 |             |              |                             |                            |                            |                |
| -                |                |              |          | M                                 | ultiYr Fu | und              |            |                                 |             |              |                             |                            |                            |                |
|                  |                | 1.12-1       |          |                                   |           |                  |            |                                 |             |              |                             |                            |                            |                |
| 4 Year Compariso | n Current Year | History      |          |                                   |           |                  |            |                                 |             |              |                             |                            |                            |                |
| Yr/Per 2016/09   | Fis            | cal Year 201 | 6        | Fis                               | scal Yea  | ar 2015          | _          | Fiscal Yea                      | r 2014      |              | Fiscal Ye                   | ar 2017                    |                            |                |
| Original Budget  |                |              | <b>B</b> |                                   |           | Ē                |            |                                 |             | Ē            |                             |                            | È                          |                |
| Transfers In     |                |              | Ē        |                                   |           | Ē                |            |                                 |             | 🖻            |                             |                            | È                          |                |
| Transfers Out    |                |              | 2        |                                   |           | Ē                |            |                                 |             | ē 🕹          |                             |                            | <b>è</b>                   |                |
| Revised Budget   |                |              |          |                                   |           |                  |            |                                 |             |              |                             |                            |                            |                |
| Actual (Memo)    |                |              | 2        |                                   |           | Ē                |            |                                 |             | ē 🕹          |                             |                            | <b>2</b>                   |                |
| Encumbrances     |                |              | Ē        |                                   |           | Ê                |            |                                 |             | È            |                             |                            | È                          |                |
| Requisitions     |                |              |          |                                   |           |                  |            |                                 |             |              |                             |                            | <u>₽</u>                   |                |
| Available        |                |              |          |                                   |           |                  |            |                                 |             |              |                             |                            |                            |                |
| Percent used     |                |              |          |                                   |           |                  |            |                                 |             |              |                             |                            |                            |                |
|                  |                |              |          |                                   |           |                  | _          |                                 |             |              |                             |                            |                            |                |

#### From Account Inquiry you will be able to see current and historical information for the account/object.

| К НОМЕ                                            | Account Inquiry - Munis [Ci |                                             |                          |                  |                                     |                                                     |                                |                              |             |                                        |                          |                              |                            |                            |   |
|---------------------------------------------------|-----------------------------|---------------------------------------------|--------------------------|------------------|-------------------------------------|-----------------------------------------------------|--------------------------------|------------------------------|-------------|----------------------------------------|--------------------------|------------------------------|----------------------------|----------------------------|---|
| Accept Cancel<br>Confirm                          | <b>Q</b><br>Search          | Erowse<br>Duery Buil<br>Segment F<br>Search | der Add U                | Jpdate<br>Action | X Delete<br>O Global –<br>Duplicate | Print R P<br>Outpu                                  | ext file<br>PDF<br>review<br>t | Excel Excel Office           | Attach      | א <mark>ש</mark> א<br>א <mark>ש</mark> | lotes<br>lotify<br>Tools | Audit<br>Maplink∗<br>Alerts▼ | Detail<br>Months<br>Totals | Project<br>User De<br>Menu | 2 |
| Fund 100<br>Org 1001700<br>Object 5316<br>Project | 1                           | GenF<br>Purct<br>Supp                       | Fund<br>hasind<br>I Offc | A<br>A<br>T<br>R | cct name<br>ype<br>ollup M          | 100-17-17001-<br>Supplies - Offi<br>Expense<br>1752 | 5316-<br>ce<br>🖻               | Status A<br>Finance Operatir | ctive<br>ng |                                        |                          | Account Not                  | tes                        |                            |   |
| 4 Year Comparis                                   | ison                        | Current Year                                | History                  |                  |                                     |                                                     |                                |                              |             |                                        |                          |                              |                            |                            |   |
| Yr/Per 2016/09                                    |                             | Fis                                         | scal Year 2016           |                  | Fi                                  | scal Year 201                                       | 5                              | Fiscal Y                     | ear 2014    |                                        |                          | Fiscal Ye                    | ar 2017                    |                            |   |
| Original Budget                                   |                             |                                             | 2,500.00                 | Ē                |                                     | 2,500.00                                            | Ē                              |                              | 2,500.00    | È                                      |                          |                              | .00                        | È                          |   |
| Transfers In                                      |                             |                                             | .00                      | Ē                |                                     | 6,400.00                                            | Ē                              |                              | .00         | Ē                                      |                          |                              | .00                        | È                          |   |
| Transfers Out                                     |                             |                                             | .00                      | Ē                |                                     | .00                                                 | Ē                              |                              | .00         | È                                      |                          |                              | .00                        | È                          |   |
| Revised Budget                                    |                             |                                             | 2,500.00                 |                  |                                     | 8,900.00                                            |                                |                              | 2,500.00    |                                        |                          |                              | .00                        |                            |   |
| Actual (Memo)                                     |                             |                                             | 2,289.17                 | Ē                |                                     | 4,829.42                                            | Ē                              |                              | 2,638.32    | Ē                                      |                          |                              | .00                        | È                          |   |
| Encumbrances                                      |                             |                                             | 62.00                    | Ē                |                                     | .00                                                 | Ē                              |                              | .00         | È                                      |                          |                              | .00                        | È                          |   |
| Requisitions                                      |                             |                                             | 5.00                     | Ē                |                                     |                                                     |                                |                              |             |                                        |                          |                              | .00                        | È                          |   |
| Available                                         |                             |                                             | 143.83                   |                  |                                     | 4,070.58                                            |                                |                              | -138.32     |                                        |                          |                              | .00                        |                            |   |
| Percent used                                      |                             |                                             | 94.25                    |                  |                                     | 54.26                                               |                                |                              | 105.53      |                                        |                          |                              | .00                        |                            |   |

If a folder is yellow, you can click on it and drill down into the detail transactions that comprise the total you see.

| Ý         | HOME        |        |                                  |              |     |        |                                               |            |            |                        |            |                          |             |                     |               | Account In     | iquiry - I                 | Munis       |
|-----------|-------------|--------|----------------------------------|--------------|-----|--------|-----------------------------------------------|------------|------------|------------------------|------------|--------------------------|-------------|---------------------|---------------|----------------|----------------------------|-------------|
| Accept    | O<br>Cancel | Search | I Browse<br>Duery Bui<br>Segment | ilder Add    | Upo | date   | X Delete<br>O Global <del>*</del><br>Duplicat | Print      | 🔂 Te 🔑 PD  | xt file<br>)F<br>eview | X<br>Excel | Word<br>Email<br>Schedul | U<br>Attach | ລັ<br>No            | otes<br>otify | Audit Maplink* | Detail<br>Months<br>Totals | Proj<br>Use |
| Confi     | irm         |        | Search                           |              |     | Action | s                                             |            | Output     |                        |            | Office                   |             |                     | Tools         |                |                            | M           |
| Account   |             |        |                                  |              |     |        |                                               |            |            |                        |            |                          |             |                     |               |                |                            |             |
| Fund 1    | 100         |        | Gen                              | Fund         |     | Ac     | ct                                            | 100-17-    | 17001-5    | 316-                   |            |                          |             |                     |               |                |                            |             |
| Org 1     | 10017001    | 1      | Purc                             | hasind       |     | Ac     | ct name                                       | Supplies   | s - Office | 9                      |            |                          |             |                     | Ê             | Account Not    | es                         |             |
| Object 5  | 5316        |        | Sup                              | ol Offc      |     | Ту     | ре                                            | Expense    | е          |                        | $\nabla$   | Status Ad                | tive        | $\overline{\nabla}$ |               |                |                            |             |
| Project   |             |        | . 🖻                              |              |     | Ro     | ollup                                         | 1752       |            | Ē                      | Finar      | nce Operatin             | g           |                     |               |                |                            |             |
|           |             |        |                                  |              |     |        |                                               | MultiYr Fu | und        |                        | _          |                          |             |                     |               |                |                            |             |
| 4 Year (  | Comparis    | son (  | Current Year                     | History      |     |        |                                               |            |            |                        |            |                          |             |                     |               |                |                            |             |
| Yr/Per 2  | 016/09      |        | Fi                               | scal Year 20 | 016 |        | 1                                             | Fiscal Yea | ar 2015    |                        |            | Fiscal Y                 | ear 2014    |                     |               | Fiscal Yea     | ar 2017                    |             |
| Original  | Budget      |        |                                  | 2,500.       | 00  | È      |                                               | 2,         | 500.00     | Ē                      |            |                          | 2,500.00    | È                   |               |                | .00                        | Ē           |
| Transfer  | s In        |        |                                  |              | 00  | È      |                                               | 6,4        | 400.00     | Ē                      |            |                          | .00         | È                   |               |                | .00                        | Ē           |
| Transfer  | s Out       |        |                                  |              | 00  | Ê      |                                               |            | .00        | Ē                      |            |                          | .00         | È                   |               |                | .00                        | Ē           |
| Revised   | Budget      |        |                                  | 2,500.       | 00  |        |                                               | 8,9        | 900.00     |                        |            | :                        | 2,500.00    |                     |               |                | .00                        |             |
| Actual (N | Memo)       |        |                                  | 2,289.       | 17  | ê İ    |                                               | 4,8        | 829.42     | Ē                      |            | :                        | 2,638.32    | È                   |               |                | .00                        | Ē           |
| Encumb    | rances      |        |                                  | 62.          | 00  | Ê      | -                                             | -          | .00        | È                      |            |                          | .00         | Ē                   |               |                | .00                        | Ē           |
| Requisiti | ions        |        |                                  | 5.           | 00  | Ê      |                                               |            |            |                        |            |                          |             |                     |               |                | .00                        | Ē           |
|           |             |        |                                  | 1/2          | 83  |        |                                               | 4,(        | 070.58     |                        |            |                          | -138.32     | i i                 |               |                | .00                        |             |
| Available | е           |        |                                  | 140.         | _   |        |                                               |            |            |                        |            |                          |             |                     |               |                |                            |             |

#### Actual (Memo) - Detail transactions

| $\leq$   | Account Inquiry - Munis [City of Round Rock   TRAIN   01/05] > Account Detail HOME |          |                          |            |                          |                |                             |                                                |          |                                                        |                                        |                        |                                |  |
|----------|------------------------------------------------------------------------------------|----------|--------------------------|------------|--------------------------|----------------|-----------------------------|------------------------------------------------|----------|--------------------------------------------------------|----------------------------------------|------------------------|--------------------------------|--|
| Accept ( | Cancel Sear                                                                        | ch Earch | owse<br>ery Builder<br>h | Add Update | C Global<br>Duplications | Print Out      | Text file<br>PDF<br>Preview | Excel Word<br>Excel Email<br>Schedul<br>Office | Attach   | Notes 🖹 Audit<br>Notify 🕂 Maplink<br>1 Alerts<br>Tools | Detail<br>Journal<br>Approvals<br>Menu | Return                 |                                |  |
| Org 10   | 0015000                                                                            | Object   | 5368                     | Project    |                          | Account        | 1                           | 00-15-15000-5368-                              |          |                                                        |                                        |                        |                                |  |
|          |                                                                                    |          |                          |            | Accou                    | nt Description | 1                           | Fechnology - Hardwar                           | е        | a                                                      |                                        |                        |                                |  |
| Posted   | YR/Per                                                                             | Journal  | Eff Dt                   | Src        | Ref1                     | PO/Ref2        | Ref3                        | Ref4                                           | Amount   | ▲ Check #                                              | Warrant                                | Vendor                 | Comment                        |  |
|          |                                                                                    |          |                          |            |                          |                |                             |                                                |          |                                                        |                                        |                        |                                |  |
| Y        | 2017/04                                                                            | 48       | 01/31/17                 | API        | 000002                   |                | 34348                       | 1802                                           | 89.99    |                                                        |                                        | BESTBUYCOM79405307733{ | Wireless Keyboard and Mouse    |  |
| Y        | 2017/03                                                                            | 350      | 12/31/16                 | GNI        | SLC                      |                |                             | PCARD158                                       | -161.64  |                                                        |                                        |                        | 12/02 DMI* DELL tax refunded   |  |
| Y        | 2017/02                                                                            | 445      | 11/30/16                 | GNI        | SLC                      |                |                             | PCARD157                                       | 494.99   |                                                        |                                        |                        | 10/28 BESTBUYCOM Galaxy table  |  |
| Y        | 2017/01                                                                            | 423      | 10/07/16                 | API        | 001950                   |                | 32456                       | 1687                                           | 419.42   | 10030061                                               | 102816SW                               | DELL COMPUTER CORPOR/  | lease payment                  |  |
| Y        | 2017/02                                                                            | 159      | 11/14/16                 | API        | 001950                   | 20170168       | 33070                       | 1717                                           | 3,060.54 | 10030380                                               | 111816dl                               | DELL COMPUTER CORPOR/  | Dell System lease final buyout |  |
| Y        | 2017/03                                                                            | 497      | 12/29/16                 | API        | 054675                   | 20170103       | 34219                       | 1789                                           | 288.88   | 10031046                                               | 010617SW                               | CDW GOVERNMENT LLC     | CDW-G Zerbra Library Printers  |  |
| Y        | 2017/03                                                                            | 497      | 12/29/16                 | API        | 054675                   | 20170103       | 34218                       | 1789                                           | 2,737.96 | 10031046                                               | 010617SW                               | CDW GOVERNMENT LLC     | CDW-G Zerbra Library Printers  |  |

# LIVE Presentation

## Review

- Go LIVE will be Monday, May 15, 2017
- You may receive transaction notifications on May 11<sup>th</sup> & 12<sup>th</sup>, ignore until May 15<sup>th</sup>
- You may or may not have access to the PCard Module until May 15
- New to Munis? Once we go live, contact IT for your User ID,
- Set up the Munis Dashboard

#### That's A Wrap!

Any Questions???

26

#### Contacts:

<u>Purchasing Department</u> \_\_Purchasing@roundrocktexas.gov

<u>Accounts Payable</u> \_APTeam@roundrocktexas.gov

Information Technology HelpDesk